## Add size scale

To add a size scale, follow these steps:

1. Click •, the following window appears:

| Create Size Scale   |        | ×    |
|---------------------|--------|------|
| Master Size Scale * |        |      |
| Sizes               |        |      |
| Criteria            |        |      |
| Attribute           |        |      |
|                     | CANCEL | SAVE |

- 2. Select the master size scale, another field appears to enable you to enter the size scale name,
- 3. Enter the size scale name,
- 4. Select the sizes you want,
- 5. Define a criteria for the size scale, if you want, by selecting the attribute based on which the size scale is assigned to the article, then entering the value for this attribute,
- 6. Click Save.

## Note:

• Multiple size scales can have the same name if they are assigned to different master size scales per seller account.